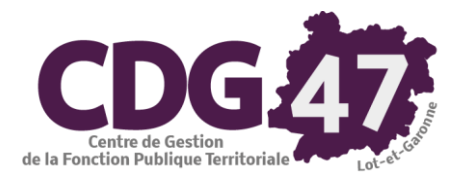

# PARME Version 6.0

# Passage à la déclaration sociale nominative

| Date       | Révision | Auteur        | Modification |
|------------|----------|---------------|--------------|
| 01/03/2021 |          | Pierre LLEBOT | Version 0    |

## Table des matières

| 1. | Intr | oduction                                            | 3  |
|----|------|-----------------------------------------------------|----|
| 2. | Por  | tail Net-entreprises                                | 3  |
| 3. | Sais | ie des arrêts maladie dans Parme                    | 3  |
| 4. | Les  | bonnes pratiques pour passer à la DSN               | 10 |
|    | 4.1. | Elimination des bulletins vide                      | 10 |
|    | 4.2. | Vérification du paramétrage des agents contractuels | 11 |

## 1. Introduction

L'objectif est de préparer le passage à la déclaration sociale nominative.

## 2. Portail Net-entreprises

Il vous faudra tout d'abord ajouter au profil de votre compte d'accès au portail net-entreprises la déclaration DSN.

Vous trouverez la marche à suivre sur le lien suivant :

Ajouter une déclaration / un service - MONO établissement (custhelp.com)

## 3. Saisie des arrêts maladie dans Parme

Lorsque vous déclarerez votre DSN mensuelle, il sera nécessaire d'utiliser un mode opératoire bien défini lors de la saisie des arrêts maladie.

Je décris ci-dessous le résultat que vous obtiendrez en utilisant cette méthode lorsque vous aurez basculé sur ce nouveau mode de déclaration. Vous pouvez commencer à saisir les arrêts maladie de cette manière afin d'anticiper ce changement.

• Au préalable, allez dans *Environnement/Configuration de la collectivité* puis dans l'onglet *Param.* :

| Collectivité Org. sociaux   | Transferts                                                      | Réglages                 | N4DS    | PASRAU/DSN          | Param.           | Compl. |  |  |  |  |
|-----------------------------|-----------------------------------------------------------------|--------------------------|---------|---------------------|------------------|--------|--|--|--|--|
| Collectivité : Commune S    | Collectivité : Commune Saint-Jean-De-Coloris                    |                          |         |                     |                  |        |  |  |  |  |
| - Paramétrage des absence   | es                                                              |                          |         |                     |                  |        |  |  |  |  |
| Afficher les congés payés   | Afficher les congés payés et les RTT sur le bulletin de salaire |                          |         |                     |                  |        |  |  |  |  |
| Afficher les autres absen   | ☐ Afficher les autres absences sur le bulletin de salaire       |                          |         |                     |                  |        |  |  |  |  |
| Gestion des Congés payés    |                                                                 | <ul> <li>En j</li> </ul> | ours O  | En heures           |                  |        |  |  |  |  |
| Nombre de jours de congés   | payés annuel                                                    | Jour(s)                  |         |                     |                  |        |  |  |  |  |
| Gestion des RTT :           |                                                                 | O En j                   | ours •  | En heures           |                  |        |  |  |  |  |
| Acquisition des RTT :       |                                                                 | <ul> <li>Mer</li> </ul>  | nsuel O | En début d'année    |                  |        |  |  |  |  |
| Nombre d'heures de RTT ac   | quises par mo                                                   | is :                     | 7       | Heure(s)            |                  |        |  |  |  |  |
| Calcul du demi traitement : |                                                                 |                          |         |                     |                  |        |  |  |  |  |
| - Prise en compte des abse  | ences en pay                                                    | e                        |         |                     |                  |        |  |  |  |  |
| Prise en compte automati    | ique des absei                                                  | nces dans la pa          | aye     |                     |                  |        |  |  |  |  |
| Intégration des absences :  | • A la s                                                        | aisie de l'absen         | ice C   | A l'entrée du logio | ciel (avec valid | ation) |  |  |  |  |
| - Prise en compte du suivi  | - Prise en compte du suivi de carrière                          |                          |         |                     |                  |        |  |  |  |  |

La case Prise en compte automatique des absences dans la paye doit être cochée.

Pour l'intégration des absences on choisira A la saisie de l'absence.

Si vous modifiez ces réglages, n'oubliez pas de cliquer sur le bouton Valider.

• Cliquez sur le menu suivant :

Parme - ADMINISTRATEUR - Commune Saint-Jean-De-Coloris - février chier Dossier agent Préparation de la paie Traitement de la paie

| chier | Dossier age | ni Preparation de la pale    | fraitement de la pale |
|-------|-------------|------------------------------|-----------------------|
| 1 💽   | Suivi o     | le carrière                  |                       |
|       | Reche       | rche avancée                 |                       |
|       | Editio      | n du suivi de carrière       |                       |
|       | Editio      | n des possibilités d'avancen | nent d'échelon        |
|       | Cong        | és payés / RTT / Récupératio | ins                   |
|       | Malad       | ie / Congés spéciaux         |                       |
|       | Dema        | nde d'absence                |                       |
|       | Editio      | n des absences               |                       |
|       | Editio      | n des absences pour maladi   | ie                    |

• La fenêtre suivante s'ouvrira :

|                             | _                        | Maladio / Co | onges spec  | aux           |                 |              | Commun            | ie Saint-J | ean-De-C | oloris - ' |
|-----------------------------|--------------------------|--------------|-------------|---------------|-----------------|--------------|-------------------|------------|----------|------------|
| Nom                         | Matricule                |              |             |               | Maladie /       | Congés spe   | eiaux             |            |          |            |
| eneu Florian                | 54/002<br>AL DEMAN4 (201 | - Maladia a  | t arrôt tra | vail an 201   | 20 / 2021       |              |                   |            |          |            |
| NERO losisses               | ALBEMIA(1/001            | - malacie e  | t arrot tra | Vali 011 2.02 |                 |              |                   |            |          |            |
| INERIO JUSIAITITE           | 49/002                   | Du 🎶         | Augu        | Nb jours      | Période de paye | Mot          | if 🛍 🛛 PT         | DT S       | T 90%    | 2/3        |
| aldon Suzanne               | 40/003                   |              |             |               |                 |              |                   |            |          |            |
| atoma Emilie                | 44/003                   |              |             |               |                 |              |                   |            |          |            |
| PACI CATE Joon              | CNRA log1/00             |              |             |               |                 |              |                   |            |          |            |
| IDAVENIR Louis              | EMPAL out/00             |              |             |               |                 |              |                   |            |          |            |
| FRRO Pierre                 | INTEPie1/002             |              |             |               |                 |              | Ainuter           |            | Success  |            |
| ANO Jeannette               | IRCA.lea1/001            |              |             |               |                 |              |                   |            |          |            |
| Noquerra Monique            | 01/001                   | - Maladie    |             |               |                 |              |                   |            |          |            |
| uzétis Annick               | 8/001                    | Date début   | : 11        |               | Date fin : / /  | Com          | mentaire :        |            |          |            |
| ulac Lucienne               | 03/001                   |              | _           |               |                 |              |                   |            |          |            |
| arhtorly Soghra             | 50/001                   | Nbre jours ( | d'absence   | :             | Nbre jou        | rs rémunérés | 3.1               | ]          |          |            |
| iniral Christine, Louise, M | 25/002                   |              |             |               |                 |              |                   |            |          |            |
| uniral Joëlle               | 04/001                   | Motif :      |             |               |                 | % F          | Période de paye : |            |          |            |
| vatir Cédric                | 32/002                   |              |             |               |                 |              | L                 |            |          |            |
| quimou Sylvette             | 05/001                   | 🗖 Ne pas a   |             |               |                 |              |                   |            |          |            |
| pauton Mélanie Amélie       | 49/002                   |              | Inci        | idence en     | pave            |              | Déclaration       | n DSN de   | l'arrêt  |            |
| cchiatalo Jeannine          | 02/002                   |              |             |               |                 |              |                   |            |          |            |
| sagraude Antoine            | 07/003                   | Méthode de   | calcul :    |               |                 |              | -                 | Calcul p   | a défaut |            |
|                             |                          | Dámunárati   | an da 🛛     | D             | Au              | Nh ioure     | Type              |            | NID i    | carenc     |
|                             |                          | cotto maladi | A .         | _ ~           |                 | 110 10010    | 1900              |            | 140 j.   | ourono     |
|                             |                          |              | × .         | *             |                 |              |                   |            |          |            |
|                             |                          |              |             |               |                 |              |                   |            |          |            |
|                             |                          |              | -           |               |                 |              |                   |            |          |            |
|                             |                          |              |             |               |                 |              | Abuter            |            | Supp     | mar        |

Dans la grille de gauche, vous sélectionnerez l'agent pour lequel vous voulez saisir l'arrêt maladie puis vous cliquerez sur le bouton *Ajouter* se trouvant dans la zone *Maladie et arrêt de travail en ...* 

• Vous aurez accès alors aux champs vous permettant de saisir les dates de début, de fin et le motif :

| Parm | e - Malad | lie / Congés sp | éciaux - A | ADMINISTRATEUR - Commune Saint-Jean-De-Coloris - f | évrier 2021 |
|------|-----------|-----------------|------------|----------------------------------------------------|-------------|
| -1-1 | Culture   | Testhemente     | A 2 - 2    | 2                                                  |             |

| ▼ Tri : Nom                 |               | Maladie / Co | ongés spé   |              |                     |                | Commu                | ne Saint-Jea | in-De-Co | loris - fév |
|-----------------------------|---------------|--------------|-------------|--------------|---------------------|----------------|----------------------|--------------|----------|-------------|
| Nom                         | Matricule     |              |             |              | Maladie             | / Congés sp    | éciaux               |              |          |             |
| DEDT Methicu                | 04/002        | - Maladie e  | t arrêt tr: | avail en 203 | 20 / 2021           |                |                      |              |          |             |
| DERT Martieu                | ALDEMat 1/001 | - maracre e  | t arrot tre |              |                     |                |                      |              |          |             |
|                             | ALING031/001  | Du 🛃         | Au 斜        | Nb jours     | Période de paye     | Mo             | tif 斜 🛛 PT           | DT ST        | 90%      | 2/3         |
| aldon Suzanne               | 40/003        |              | -           |              |                     |                | -                    |              |          |             |
| torma Emilie                | 44/003        |              |             |              |                     |                |                      |              |          |             |
|                             | CNRA log1/00  |              |             |              |                     |                |                      |              |          |             |
|                             | EMPAL out/00  |              |             |              |                     |                |                      |              |          |             |
| EREC Riomo                  | INTERio1/002  |              |             |              |                     |                | Clearlan             |              | 0        |             |
|                             | INTEFICI/002  |              |             |              |                     |                | Albaren              |              |          | ſ           |
| Into Jeannelle              | 01/001        | - Maladie    |             |              |                     |                |                      |              |          |             |
| oguerra monique             | 01/001        | Date début   | 15/01/2     | 021          | Date fin · 05/02/2  | 021 Com        | mentaire ·           |              |          |             |
|                             | 02/001        | Dato dobat   |             |              |                     |                |                      |              |          |             |
| rhtorly Soghro              | 50/001        | Nhre jours   | d'absonco   |              | 22.00 Nbre io       |                | 21.0                 | D            |          |             |
| airol Christino, Louiso, M. | 25/002        | NDIC JOUIS ( | aubschec    |              | 22,00 11010 10      |                | 5.                   |              |          |             |
| airal Joëllo                | 23/002        | Motif ·      | ladio ordi  | nairo        |                     | %              | Période de nave ·    | Educior 202  | 1        | _           |
| niai obene<br>atir Códrio   | 32/002        | INIOUT .     |             | iane         | Ľ                   |                | onodo do payo .      |              |          | <b>`</b>    |
| uimou Sulvette              | 05/001        | 🗆 Ne pas a   | appliquer I | e jour de ca | arence (exemple : p | rolongation, r | naladie récurrente,. | etc)         |          |             |
| uitton Mélanie Amélie       | 49/002        | · · · · ·    |             |              |                     |                | D.C.L. I             | DOM 1        |          |             |
| chiatalo, leannine          | 02/002        |              | Inc         | idence en    | рауе                |                | Declaratio           | n DSN de la  | arret    |             |
| agraude Antoine             | 07/003        |              |             |              |                     |                |                      |              |          |             |
| agraduce Antoine            | 011003        | Méthode de   | calcul :    |              |                     |                | •                    | Calcul par   | défaut   |             |
|                             |               | Rémunératio  | on de       | Du           | ı Au                | Nb jours       | Туре                 |              | Nb j. o  | arence      |
|                             |               | cette maladi | e:          | *            |                     |                |                      |              |          |             |
|                             |               |              |             | -            |                     |                |                      |              |          |             |
|                             |               |              |             |              |                     |                |                      |              |          |             |
|                             |               |              |             |              |                     |                |                      |              |          |             |
|                             |               |              |             |              |                     |                | Ajouter              |              | Supprin  | mer         |
|                             |               | L            |             |              |                     |                | Valider              |              | Annuk    | er          |

Parme calculera automatiquement le nombre de jours d'absence et le nombre de jours rémunérés. Il alimentera automatiquement également le champ *Période de paye* avec la valeur de la période en cours dans Parme.

• Vous cliquerez ensuite sur le bouton Calcul par défaut :

| ▼ Tri : Nom                                                                    |                                                             | Maladie / Co                | ongés spéc    | ciaux       |                      |               | Commun                   | e Saint-Je                        | an-De-C | oloris - fé     |
|--------------------------------------------------------------------------------|-------------------------------------------------------------|-----------------------------|---------------|-------------|----------------------|---------------|--------------------------|-----------------------------------|---------|-----------------|
| Nom<br>Akérieu Florian<br>ALBERT Mathieu                                       | Matricule<br>54/002<br>ALBEMat1/001                         | - Maladie e                 | t arrêt tra   | vail en 202 | Maladio<br>20 / 2021 | e / Congés sp | éciaux                   |                                   |         |                 |
| ALINERO Josianne<br>Bibaldon Suzanne<br>Chatorma Emilie<br>Chatorma Emilie     | ALINJos1/001<br>48/003<br>44/003<br>44/004                  | Duĝ                         | Au            | Nb jours    | Période de paye      | Mc            | tif 🛃 🦳 PT               | DT ST                             | 90%     | 2/3             |
| CNRACLCATB Jean EMPAVENIR Louis INTERRO Pierre IRCANO Jeannette                | CNRAJea1/00<br>EMPALou1/00<br>INTEPie1/002<br>IRCA.lea1/001 |                             |               |             |                      |               | Ajouter                  |                                   | Suppro  | ier             |
| Lauvoguerra Monique<br>Rauzétis Annick<br>Seulac Lucienne<br>Sharhtorty Sophra | 01/001<br>8/001<br>03/001<br>50/001                         | - Maladie<br>Date début     | : 15/01/2     | 021         | Date fin : 05/02/2   | 2021 Con      | nmentaire :              | )                                 |         |                 |
| Tauniral Christine, Louise, M<br>Tauniral Joëlle<br>Tavatir Cédric             | 25/002<br>04/001<br>32/002<br>05/001                        | Motif : Ma                  | ladie ordin   | iaire       | rence (exemple :     | prolongation, | Période de paye : [      | J<br>F <b>évrier 202</b><br>.etc) | !1      | -               |
| Urbauton Mélanie Amélie<br>Vecchiatalo Jeannine                                | 49/002<br>02/002                                            |                             | Inc           | idence en   | рауе                 |               | Déclaratior              | n DSN de l'                       | arrêt   |                 |
| Xasagraude Antoine                                                             | 07/003                                                      | Méthode de                  | calcul :      | Titulaires  |                      |               | -                        | Calcul par                        | défaut  |                 |
|                                                                                |                                                             | Rémunératio<br>cette maladi | on de<br>le : | Du          | Au /2021 05/02/20    | Nb jours      | Type<br>Plein traitement |                                   | Nb j.   | carence<br>1,00 |
|                                                                                |                                                             |                             | -             | *           |                      |               |                          |                                   |         |                 |
|                                                                                |                                                             |                             |               |             |                      |               | Ajouter                  |                                   | Supp    | rimer           |

Cela aura pour effet d'afficher dans le tableau *Rémunération de cette maladie* (dans l'onglet affiché *Incidence en paye*) le traitement prévu par Parme pour l'arrêt.

Sous réserve d'accord avec ce résultat, vous cliquerez sur le bouton *Valider* situé au bas de l'écran.

• La fenêtre suivante s'affichera :

| Parme |                                                     | × |
|-------|-----------------------------------------------------|---|
| 8     | La date du dernier jour travaillé est obligatoire ! |   |
|       | ОК                                                  |   |

Cette fenêtre ne s'affichera qu'une fois Parme paramétré pour la DSN.

• Cliquer sur OK. Vous basculerez alors dans le deuxième onglet Déclaration DSN de l'arrêt :

| - Maladie e                | et arrêt trav                 | vail en 202        | Maladie<br>20 / 2021                | / Congés spéciaux                         |           |                              |        |        |      | Cette fenêtre ne             |
|----------------------------|-------------------------------|--------------------|-------------------------------------|-------------------------------------------|-----------|------------------------------|--------|--------|------|------------------------------|
| Du 🛃                       | Au                            | Nb jours           | Période de paye                     | Motif 🛃                                   | PT        | DT                           | ST     | 90%    | 2/3  | Parme paramétré pour la DSN. |
| - Maladie                  |                               |                    |                                     |                                           | Ajouter   |                              |        | Suppri | ner  |                              |
| Date début<br>Nbre jours   | :: 15/01/20<br>d'absence :    | )21                | Date fin : 05/02/2<br>22,00 Nbre jo | 021 Commentaire :<br>urs rémunérés :      | 21,00     |                              |        |        |      |                              |
| Motif : Ma<br>□ Ne pas a   | aladie ordina<br>appliquer le | aire<br>jour de ca | arence (exemple : p                 | % Période de                              | paye :    | ,<br>F <b>évrie</b><br>.etc) | r 2021 |        | •    |                              |
|                            | Incid                         | dence en p         | Daye                                | Dé                                        | claration | DSN                          | de l'a | rrêt   |      |                              |
| Dernier jou<br>Date de rep | ir travaillé :<br>prise :     | _/_/_              | Date o                              | le l'accident ://<br>le reprise : Reprise | e normale | (01)                         |        | •      |      |                              |
| Date de dé                 | claration :                   | 26/02/20           | 21 Comm                             | entaire DSN :                             | ol théra  |                              |        |        |      |                              |
| - Subroga                  |                               |                    |                                     |                                           | Valider   |                              | [      | Ann    | uler |                              |

• Le curseur sera dans le champ **Dernier jour travaillé**, en cliquant sur le calendrier se trouvant derrière ce champ la valeur à saisir vous sera proposé comme suit :

| - Maladie                          |                                                |
|------------------------------------|------------------------------------------------|
| Date début : 15/01/2021 Da         | ate fin : 05/02/2021                           |
| Nbre jours d'absence :             | Calendrier X                                   |
| Motif : Maladie ordinaire          | Janvier 💌 2021 💌                               |
| □ Ne pas appliquer le jour de care | 31 1 2 3<br>4 5 6 7 8 9 10                     |
| Incidence en pa                    | y 11 12 13 14 15 16 17<br>18 19 20 21 22 23 24 |
| Dernier jour travaillé : 14/01/202 | 1 Date de l'acci                               |

| Cette fenêtre ne        |
|-------------------------|
| s'affichera qu'une fois |
| Parme paramétré pour la |
| DSN.                    |

• Si vous cliquez sur la date sélectionnée (à condition que ce soit la bonne date évidemment) puis sur le bouton *Valider*, vous aurez la fenêtre suivante :

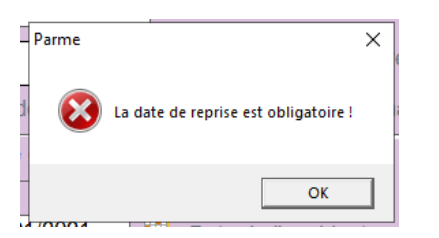

Cette fenêtre ne s'affichera qu'une fois Parme paramétré pour la DSN.

• Le même processus vous sera proposé pour le champ Date de reprise :

| - Maladie                                         |
|---------------------------------------------------|
| Date début : 15/01/2021 Date fin : 05/02/2021     |
| Nbre jours d'absence :                            |
| Motif : Maladie ordinaire Février 💌 2021 💌        |
| Ne pas appliquer le jour de caret                 |
| Incidence en pay 13 14<br>122 23 24 25 26 27 28   |
| Dernier jour travaillé : 14/01/2021 Date de l'acc |
| Date de reprise : 08/02/2021 Motif de repri       |

Cette fenêtre ne s'affichera qu'une fois Parme paramétré pour la DSN.

• Une fois la date de reprise saisie et la saisie validée, la fenêtre suivante apparaîtra :

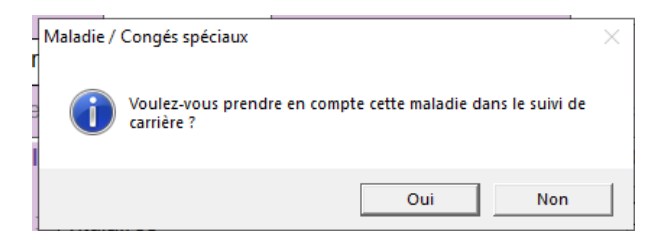

• Répondez à la question, le suivi de carrière dans Parme n'ayant pas de caractère obligatoire.

On aura le résultat suivant :

| Dug        | Au           | Nb jours   | Période de   | paye       | Mot           | if 🔃         | PT       | DT      | ST     | 90%      | 2/3 |
|------------|--------------|------------|--------------|------------|---------------|--------------|----------|---------|--------|----------|-----|
| 01/2021    | 15/02/2021   | 22,00      | Février      | 2021 M     | laladie ordin | aire         | 21       | 0       | 0      | 0        |     |
| Isladia    |              |            |              |            |               | 4            | jouter   |         | L      | Supprint | H   |
| ite début  | 15/01/20     | 021        | Date fin : 0 | 5/02/202   | 1 Com         | mentaire :   |          |         |        |          |     |
| ro inurs i | fabsonno     |            | 22.00        | lbre iour  | s rómunórós   |              | 21.00    | l.      |        |          |     |
| to jours t | - doscinoo   |            |              |            |               | Virinda do r |          |         | 0004   |          |     |
| Mo por     | ladie ordini | aire       | rones loves  | •          | yo r          | vehicue de p | idye .   | -evrier | 2021   |          |     |
| Ne pas a   | Inci         | dence en p | aence (exen  | ipie , pro |               | Déc          | laration | DSN (   | de l'a | rrêt     |     |
| arnier iou | travailló    | 14/01/20   | 21           | Data da    | Taccidant :   |              |          | -       |        |          |     |
|            |              | THOMEO     |              | Date de    | raccionit .   |              |          |         |        | _        |     |
| ite de rep | rise :       | 08/02/20   | 21           | Motif de   | reprise :     | Reprise      | normale  | (01)    |        | •        |     |
| te de dé   | laration     | 26/02/20   | 21           | Commer     | ntaire DSN :  |              |          |         |        |          |     |
|            |              |            |              |            |               |              |          |         |        |          |     |

Cette fenêtre ne s'affichera qu'une fois Parme paramétré pour la DSN.

CDG47 – Pôle Numérique – Passage à la déclaration sociale nominative – Parme Page : 7 / 11 • Cliquer alors sur le bouton Valider se trouvant sur la droite de l'écran et la fenêtre suivante apparaîtra :

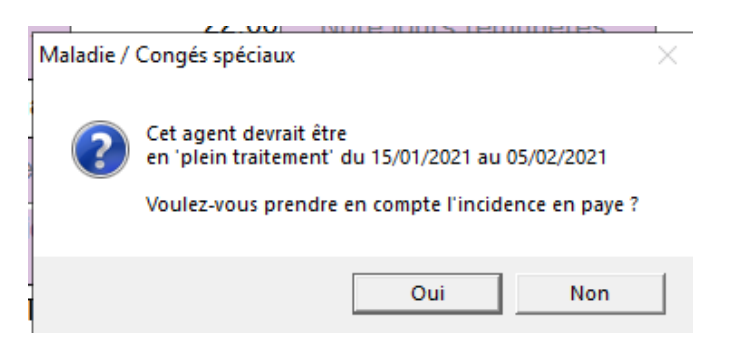

- Cliquer sur le bouton *Oui* puis sur le bouton *Fermer*.
- Dans ce cas de figure, en retournant sur le bulletin, vous pourrez vérifier qu'un jour de carence a été pris en compte sur le bulletin de l'agent, ceci est vérifiable en faisant *Evènements Paie/Jours de carence* :

| Gestion des jours de carence                                      |                                                                                          |                                                                                          |                                                          | ×       |  |  |  |  |  |  |  |  |
|-------------------------------------------------------------------|------------------------------------------------------------------------------------------|------------------------------------------------------------------------------------------|----------------------------------------------------------|---------|--|--|--|--|--|--|--|--|
| Cet écran permet de<br>- Ajouter des jours<br>- Annuler des jours | gérer les jours de carenc<br>s : saisissez ici la date des<br>s : sélectionnez un jour d | ce (premier jour d'un conge<br>s jours de carence à reteni<br>le carence pour l'annuler. | é de maladie ordinaire) :<br>ir sur le bulletin de paie. |         |  |  |  |  |  |  |  |  |
| - Retenue pour jours de carence                                   |                                                                                          |                                                                                          |                                                          |         |  |  |  |  |  |  |  |  |
| Mois e                                                            | en cours                                                                                 | Mois précéde                                                                             |                                                          |         |  |  |  |  |  |  |  |  |
| Du a                                                              | au /02/2021                                                                              | Du <b>15</b> au <b>1</b>                                                                 | 5 /01/2021                                               |         |  |  |  |  |  |  |  |  |
| Du a                                                              | au /02/2021                                                                              | Du au                                                                                    | /01/2021                                                 |         |  |  |  |  |  |  |  |  |
| Du a                                                              | au /02/2021                                                                              | Du au                                                                                    | /01/2021                                                 | Valider |  |  |  |  |  |  |  |  |
| - Annulation de jours de carence                                  |                                                                                          |                                                                                          |                                                          |         |  |  |  |  |  |  |  |  |
| Jours à annuler :                                                 | Date                                                                                     | Mois pris                                                                                | Annuler                                                  |         |  |  |  |  |  |  |  |  |
| *                                                                 |                                                                                          | <b>_</b>                                                                                 |                                                          |         |  |  |  |  |  |  |  |  |
|                                                                   |                                                                                          |                                                                                          |                                                          |         |  |  |  |  |  |  |  |  |
| - Historique                                                      |                                                                                          |                                                                                          |                                                          |         |  |  |  |  |  |  |  |  |
| é Jou                                                             | rs de carence                                                                            | Mois pris en compte                                                                      | Annulé ?                                                 |         |  |  |  |  |  |  |  |  |
|                                                                   |                                                                                          |                                                                                          |                                                          |         |  |  |  |  |  |  |  |  |
|                                                                   |                                                                                          |                                                                                          |                                                          |         |  |  |  |  |  |  |  |  |
|                                                                   |                                                                                          |                                                                                          |                                                          |         |  |  |  |  |  |  |  |  |
|                                                                   |                                                                                          |                                                                                          |                                                          | Fermer  |  |  |  |  |  |  |  |  |
| 201.18                                                            |                                                                                          |                                                                                          | I                                                        |         |  |  |  |  |  |  |  |  |

• En calculant le bulletin de l'agent, un rappel automatique se calculera.

Un état de contrôle sera proposé :

| Edition de contrôle des rappels automatiques       |         |          |          |          |                    |          |          |          |  |  |  |  |  |
|----------------------------------------------------|---------|----------|----------|----------|--------------------|----------|----------|----------|--|--|--|--|--|
| Commune Saint-Jean-De-Coloris                      |         |          |          |          |                    |          |          |          |  |  |  |  |  |
| Akérieu Florian 54/002                             |         |          |          |          |                    |          |          |          |  |  |  |  |  |
| Rubrique                                           | Mt avec | ancienne | valeur   | Mta      | avec nouv          | Rap      | pel      |          |  |  |  |  |  |
|                                                    | Base    | Salarial | Patronal | Base     | Valeur<br>Salarial | Patronal | Salarial | Patronal |  |  |  |  |  |
| Mois : Janvier 2021                                |         |          |          |          |                    |          |          |          |  |  |  |  |  |
| Retenue sur traitement jour carence (15/01/2021)   | 0,00    |          |          | 1 325,47 | -44,18€            |          | -44,18 € |          |  |  |  |  |  |
| Retenue sur primes soumises au TPP jour carence (1 | 0,00    |          |          | 40,50    | -1,35 €            |          | -1,35 €  |          |  |  |  |  |  |
| Retenue sur primes exclues du TPP jour carence (15 | 0,00    |          |          | 30,71    | -1,02 €            |          | -1,02 €  |          |  |  |  |  |  |
| Retenue sur TPP jour carence (15/01/2021)          | 0,00    |          |          | 11,93    | 0,40 €             |          | 0,40 €   |          |  |  |  |  |  |
| Heures de traitement                               |         | 130,00   |          |          | 125,67             |          | -4,33    |          |  |  |  |  |  |
| Total par rubrique                                 |         |          |          |          |                    |          |          |          |  |  |  |  |  |
| Retenue sur traitement jour carence (15/01/2021)   |         |          |          |          |                    |          | -44,18 € |          |  |  |  |  |  |
| Retenue sur primes soumises au TPP jour carence (1 |         |          |          |          |                    |          | -1,35 €  |          |  |  |  |  |  |
| Retenue sur primes exclues du TPP jour carence (15 |         |          |          |          |                    |          | -1,02 €  |          |  |  |  |  |  |
| Retenue sur TPP jour carence (15/01/2021)          |         |          |          |          |                    |          | 0,40 €   |          |  |  |  |  |  |
| Heures de traitement                               |         |          |          |          |                    |          | -4,33    |          |  |  |  |  |  |

#### Et le bulletin sera bien impacté par celui-ci :

| (            | D  | (Jours o | de carence sa    | isis)          |                 |             |             |                     |        |           |        |  |  |
|--------------|----|----------|------------------|----------------|-----------------|-------------|-------------|---------------------|--------|-----------|--------|--|--|
| ſ            | Bu | lletin   | Rappels          | Indiciaire     | Horaire         | Elus        | ndemnitaire | Cumul act.          | Mutuel | les Autre | es Rub |  |  |
|              | Sa | larié :  | 54 / 002         |                | Akérieu Flo     | rian - ADJO | INT D'ANIM  | ATION               |        |           | 2      |  |  |
| - Le salaire |    |          |                  |                |                 |             |             |                     |        |           |        |  |  |
|              | H  | eures :  | 125,67           | Brut :         | 1605,66         | Imposable   | : 1343,34   | Net à payer 1281,93 |        |           |        |  |  |
|              | •  | N'affic  | cher que les li  | gnes utilisées | ;               |             |             |                     |        |           |        |  |  |
|              |    |          | R                | ubriques       |                 | Base        | Tx Sal      | Mt Sal              | Tx Pat | Mt Pat    | Р ^    |  |  |
|              | ►  | Traitem  | ent de base Ir   | ndiciaire      |                 | 1 546,3     | 8 330,00    | 1 325,47            |        |           |        |  |  |
|              |    | Indemn   | ité différentiel | le             |                 |             |             | 7,06                |        |           |        |  |  |
|              |    | Ma Prir  | ne               |                |                 |             |             | 250,00              |        |           |        |  |  |
|              |    | IFSE sa  | ans logement     | gratuit Group  | e 1             | 945,0       | 0 0,05      | 40,50               |        |           |        |  |  |
|              |    | Indemn   | ité compensa     | trice de la ha | usse de la CSC  | G 30,7      | 1 1,00      | 30,71               |        |           |        |  |  |
|              |    | Rappel   | sur Retenue      | sur traitemer  | nt jour carence | 1 325,4     | 7           | -44,18              |        |           |        |  |  |
|              |    | Rappel   | sur Retenue      | sur primes s   | oumises au Th   | 40,5        | 0           | -1,35               |        |           |        |  |  |
|              |    | Rappel   | sur Retenue      | sur primes e   | xclues du TPF   | 30,7        | 1           | -1,02               |        |           |        |  |  |
|              |    | Particip | ation patrona    | le Prévoyanc   | е               |             |             | 10,00               |        |           |        |  |  |
|              |    | Transfe  | rt Primes-Poi    | nts            |                 | 300,5       | 0           | -11,93              |        |           |        |  |  |
|              |    | Rappel   | sur Retenue      | sur TPP jour   | carence (15/0   | 11,9        | 3           | 0,40                |        |           |        |  |  |
|              |    | Salaire  | Brut             |                |                 |             |             | 1 605,66            |        |           |        |  |  |
|              |    | 110004   | ENLL P. DY       |                |                 | 4 004 0     | <u>_</u>    |                     | 0.00   | 400.50    |        |  |  |

La préparation de la DSN mensuelle prendra en compte les informations relatives à cet arrêt maladie grâce à l'alimentation des champs de l'onglet **Déclaration DSN de l'arrêt** décrite plus haut.

## 4. Les bonnes pratiques pour passer à la DSN

## 4.1. Elimination des bulletins vide

La déclaration DSN mensuelle étant générée à partir des bulletins, il est nécessaire que n'apparaissent sur Parme que les bulletins nécessaires.

Or il existe une possibilité d'avoir dans Parme un certain nombre de bulletins vides comme le montre la copie d'écran ci-dessous :

|            | Tri | : Nom                         |      | Bulle      | tin de paie       |                 |               | Commun    | e Saint-Jea  | an-De-Colo  | ris - févri |          |        |
|------------|-----|-------------------------------|------|------------|-------------------|-----------------|---------------|-----------|--------------|-------------|-------------|----------|--------|
|            |     |                               |      |            |                   |                 |               |           |              |             |             |          |        |
|            |     | Nom                           |      | Bulletin   | Rappels           | Indiciaire      | Horaire       | Flus      | Indemnitain  | el Cumul ac | t Mutuel    | les Autr | es Rub |
| <b>a</b>   | ۲   | Akérieu Florian               | 54/0 |            |                   |                 |               |           |              |             |             |          |        |
| <u>a</u>   | 0   | ALBERT Mathieu                | ALE  | Salarie :  | 14 / 002          |                 | Rasella Ja    | ime - ADJ | JINT ADMINIS | STRATIF (A  | w. Janv. 20 | )20)     |        |
| <u> </u>   | ۲   | ALINERO Josianne              | ALI  |            |                   |                 |               |           |              |             |             |          |        |
| <u>.</u>   | 0   | Bibaldon Suzanne              | 48/0 | - Le salai | re                |                 |               |           |              |             |             |          |        |
| <u> </u>   | •   | Chatorma Emilie               | 44/0 | Houros     | · 0.00            | Brut :          | 0.00          | Imposal   |              | N           | at à pavor  | 0.00     | - 0    |
| <u>.</u>   | •   | Chatorma Emilie               | 44/0 | neures     | . 0,00            | Diut.           | 0,00          | imposa    | ble . 0,00   |             | et a payer  | 0,00     |        |
| ê.         | •   | CNRACLCATB Jean               | CNI  | n N'af     | ficher que les l  | ignes utilisées | 5             |           |              |             |             |          |        |
| â.         |     | Crazir Marius                 | 23/0 |            | F                 | Rubriques       |               | Base      | Tx Sal       | Mt Sal      | Tx Pat      | Mt Pat   | P ^    |
| â.         | •   | DUFRECHOU Manon               | DUI  |            |                   | (ubriques       |               | Dust      |              | Wit Our     | INTU        | With at  |        |
| È.         |     | EMPAVENIR Louis               | EM   | ► Traite   | ment de base l    | ndiciaire       |               | 1 52      | 7,64 326,00  | )           |             |          |        |
| È.         | •   | INTERRO Pierre                | INTI | Iraite     | ment de base l    | ndiciaire (Ind  | ice mois préc | .)        |              |             |             |          |        |
| È.         |     | IRCANO Jeannette              | IRC  | Indem      | inité différentie | lle             |               |           |              |             |             |          |        |
| <u>ii</u>  |     | Lauvoguerra Monique           | 01/0 | Nouve      | lle Bonification  | n Indiciaire    |               |           |              |             |             |          |        |
| <u>iii</u> |     | Rasella Jaime                 | 14/( | Indem      | inité de résider  | nce             |               |           |              |             |             |          |        |
| <u>اه</u>  |     | Rauchon Geneviève             | 26/0 | Suppl      | ément Familial    |                 |               |           |              |             |             |          |        |
| <u>ii</u>  |     | Rauzétis Annick               | 8/00 | Icul ir    | demnité comp      | ensatrice de    | la hausse CS  | G         |              |             |             |          |        |
| <u>.</u>   |     | Seulac Lucienne               | 03/0 | Indem      | inité compensa    | atrice de la ha | usse de la CS | G         | 1,00         | )           |             |          |        |
| <u>n</u>   | -   | Sharhtorly Soghra             | 50/0 | Indem      | inité compensa    | atrice de la ha | usse de la CS | G         | 1,00         | )           |             |          |        |
| <u>, 1</u> | -   | Tauniral Christine, Louise, M | 25/0 | Salair     | e Brut            |                 |               |           |              |             |             |          |        |
|            |     | Tauniral Emilienne            | 20/0 | URSS       | AF Maladie Ré     | égime Généra    | l             |           |              |             | 7,00        |          |        |
|            |     | Tauniral Joelle               | 04/0 | URSS       | AF Maladie Ré     | égime Généra    | l Complément  |           |              |             | 6,00        |          |        |
|            |     | TAUZERAC Quentin              | IAU  | URSS       | AF Allocation I   | Familiale Régi  | me Général    |           |              |             | 3,45        |          |        |
| 1          |     | Tavatir Cedric                | 32/0 | URSS       | AF Allocation I   | Familiale Régi  | me Général C  | 01        |              |             | 1,80        |          |        |
| 2          |     | Tulautu Damard                | 05/0 | URSS       | AF Fnal Régin     | ne Général      |               |           |              |             | 0,10        |          |        |
| -          | -   | Tuleulu Bernard               | 51/U | URSS       | AF Fnal Régin     | ne Général (>   | 50 salariés)  |           |              |             |             |          |        |
| 2          |     | Vesshistele, learning         | 49/0 | URSS       | AF Fnal Dépla     | fonnée Régin    | ne Général (> | 50        |              |             |             |          |        |
| -          | -   | Vecchiatalo Jeannine          | 02/0 | URSS       | AF Assur.Vieil    | lesse Régime    | Général       |           | 0,40         | )           |             |          |        |
|            | Ŭ., | Addiginative Antoine          | 011  | URSS       | AF Vieillesse [   | Déplafonnée F   | Régime Génér  | al        |              |             | 1,90        |          |        |
|            |     |                               |      | URSS       | AF Vieillesse F   | Plafonnée Réc   | jime Général  |           | 6.90         | )           | 8,55        |          |        |
|            |     |                               |      | URSS       | AF Vieillesse F   | Plafonnée Rég   | gime Général  | (C        |              |             |             |          |        |
|            |     |                               |      | 4          |                   |                 |               |           |              |             |             |          |        |

Si on visualise la fiche salarié de l'agent **Rasella Jaime** (via **Préparation de la paie/Salariés**), on s'aperçoit que celui-ci n'est plus dans l'effectif de la collectivité : /

|          |                                                                            |                      | (i) Salarié  | i parti le 3                                          | 1/01/202                                                         | 20         |             |            |          |           |           |           |     |     |  |
|----------|----------------------------------------------------------------------------|----------------------|--------------|-------------------------------------------------------|------------------------------------------------------------------|------------|-------------|------------|----------|-----------|-----------|-----------|-----|-----|--|
|          | Nom                                                                        | Matri                | Statut       | Sit exce                                              | n Ind                                                            | iciaire    | Flus        | Enf        | ants     | Paiement  | P.I       | Div / Mém |     | DSN |  |
| 2        | Akérieu Florian                                                            | 54/002               | outur        | 011. 0100                                             |                                                                  | Ionunio    | LIUJ        |            | unto     | 1 diomont | 10        |           |     |     |  |
| 2        | ALBERT Mathieu                                                             | ALBEMa               | Salarié : 14 | 002                                                   |                                                                  | Rasella    | Jaime       |            |          |           |           |           |     |     |  |
| 2        | ALINERO Josianne                                                           | ALINJos <sup>1</sup> | N° SS : 16   | 3 03 75 2                                             | 13 142                                                           |            |             |            |          |           |           | Identité  |     |     |  |
| 2        | Bibaldon Suzanne                                                           | 48/003               | - Statut _   |                                                       |                                                                  |            |             |            |          |           |           |           |     |     |  |
| 2        | Chatorma Emilie                                                            | 44/003               |              | Evènements de carrière : Motifs DSN :                 |                                                                  |            |             |            |          |           |           |           |     |     |  |
| 2        | Chatorma Emilie                                                            | 44/004               | Depuis la    |                                                       |                                                                  |            |             |            |          |           |           |           |     |     |  |
| 2        | CNRACLCATB Jean                                                            | CNRAJe:              | Depuis le .  | 01/02/2                                               | 019                                                              | Somm       | e versée a  | après dépa | art (Dé  | but) -    |           |           |     | -   |  |
| <b>a</b> | Crazir Marius                                                              | 23/001               | Jusqu'au -   | Jusqu'au 31/01/2020 Somme version oprion deport (Ein) |                                                                  |            |             |            |          |           |           |           |     |     |  |
| ê.       | DUFRECHOU Manon                                                            | DUFRMa               | ousqu'uu .   | Somme versee apres depart (Fin)                       |                                                                  |            |             |            |          |           |           |           |     |     |  |
| <u>ì</u> | EMPAVENIR Louis                                                            | EMPALo               | Catégorie    | Non Titu                                              | lairo In                                                         | ticioiro : | 2110 2016   | ane IPCA   |          |           | o du 🚺    | / Au      | 1   | 1   |  |
| <u>i</u> | INTERRO Pierre                                                             | INTEPie1             |              |                                                       |                                                                  |            |             |            |          |           |           |           |     | ·   |  |
| <u>.</u> | IRCANO Jeannette                                                           | IRCAJea              | Filière :    | Adminis                                               | Administrative u Payé comme :                                    |            |             |            |          |           |           |           |     | -   |  |
|          | Lauvoguerra Monique                                                        | 01/001               |              |                                                       |                                                                  |            |             |            | ╡_       |           |           | L         |     |     |  |
|          | Rauchon Geneviève                                                          | 26/001               | Modéle :     | Indiciai                                              | Indiciaire - Non Titulaire IRCANTEC 🗸 🍬 Train : Train par Défaut |            |             |            |          |           |           |           |     | -   |  |
|          | Rauzétis Annick                                                            | 8/001                | + Emploi :   |                                                       |                                                                  |            |             |            | -        |           | Sonico :  | [         |     |     |  |
|          | Seulac Lucienne                                                            | 03/001               | - Emplor .   | secretar                                              | le                                                               |            |             |            |          |           | Service . |           |     | -   |  |
|          | Sharhtorly Soghra                                                          | 50/001               | • Codo profe | notion (DC                                            | C) . 50                                                          | 20         |             |            |          |           |           |           |     |     |  |
|          | Tauniral Christine, Louise, I                                              | 25/002               | * Code prote | ssion (PC                                             | (5): 52                                                          | :50        |             |            |          |           |           |           |     |     |  |
|          | Tauniral Emilienne                                                         | 20/001               |              |                                                       |                                                                  |            |             |            |          |           |           |           |     |     |  |
| -        | <ul> <li>Tauniral Joëlle</li> </ul>                                        | 04/001               | I Pale a (   | controler to                                          | ous les n                                                        | nois       |             |            |          |           |           |           |     |     |  |
| -        | <ul> <li>TAUZERAC Quentin</li> </ul>                                       | TAUZQue              | Exonéré      | de l'ASSI                                             |                                                                  |            | Forcer      | le fonds o | le solic | larité    |           |           |     |     |  |
|          | Tavatir Cedric                                                             | 32/002               | Contrat      | court béne                                            | éficiant (                                                       | d'un aba   | ittement lo | rs du calc | ul du F  | PAS       |           |           |     |     |  |
| -        | <ul> <li>Tequimou Sylvelle</li> <li>Inhautan Málania Amália</li> </ul>     | 40/002               | <b>T A T</b> |                                                       |                                                                  |            |             |            |          |           |           |           |     |     |  |
| -        | <ul> <li>Orbauton Metanie Amerie</li> <li>Vooshistele, Joopping</li> </ul> | 48/002               | Taux A.T.    |                                                       | • 1,                                                             | 7000%      |             |            |          |           |           |           |     |     |  |
| 2        | <ul> <li>Vecchiatalo Jeannine</li> <li>Yasagrauda Antoine</li> </ul>       | 02/002               | - Mois paye  | is                                                    |                                                                  |            |             |            |          |           |           |           |     |     |  |
| 2        | Rasella, Jaime                                                             | 14/002               | Jany         | Fév N                                                 | lars                                                             | Avr        | Mai         | Juin J     | uil      | Août Sep  | t Oct     | Nov D     | ác. |     |  |
|          | Tuleutu Remard                                                             | 51/001               | -            |                                                       |                                                                  |            | -           |            |          |           |           |           |     |     |  |
|          |                                                                            | 011001               | <b>₩</b>     | V 1                                                   | ~                                                                | M          | V           |            | ~        | v v       | <b>v</b>  |           |     |     |  |
|          |                                                                            |                      | - Bulletin d | e rappel s                                            | sur moi                                                          | s précé    | dent(s)     |            |          |           |           |           |     |     |  |
|          |                                                                            |                      | Calc         | uler un bu                                            | lletin de                                                        | rappel r   | our la pé   | riode du   | 01       | /11/2020  | au 30/1   | 1/2020    |     |     |  |
| 4        |                                                                            |                      | je stato     |                                                       |                                                                  |            |             |            |          |           |           |           |     |     |  |
|          |                                                                            |                      |              |                                                       |                                                                  |            |             |            |          |           |           |           |     |     |  |

En fait, sur un mois précédent, il a été nécessaire de cocher la case *Calculer un bulletin de rappel pour la période du ...* 

Mais la case en question restera cochée tant qu'on ne viendra pas la décocher.

Comme le bulletin de rappel ainsi que la saisie de la date de départ ont été faits, un bulletin sera généré systématiquement à cause de cette case cochée.

Il faudra absolument, dès le passage à la DSN, systématiquement venir décocher la case une fois la période contenant le bulletin de rappel archivée. Prenez d'ores et déjà l'habitude de le faire.

### 4.2. Vérification du paramétrage des agents contractuels

Les agents de ce type ont pu être créé dans Parme sans que toutes les informations nécessaires à la génération d'une déclaration DSN mensuelle soient saisies dans Parme.

Vous pouvez le vérifier en faisant *Préparation de la paie/Salariés* et en vérifiant le paramétrage des agents contractuels (onglet *Statut*).

Si vous trouvez que les champs indiqués ci-dessous ne sont pas renseignés :

| Statut                     | Sit. excep                            | Indiciaire | Elus           | Enfants       | Paiement   | PJ       | Div / Mémo  | DSN  |  |  |  |  |  |  |
|----------------------------|---------------------------------------|------------|----------------|---------------|------------|----------|-------------|------|--|--|--|--|--|--|
| Salarié : AL               | Salarié : ALBEMat1/001 ALBERT Mathieu |            |                |               |            |          |             |      |  |  |  |  |  |  |
| N° SS : 1 80 02 40 088 360 |                                       |            |                |               |            |          |             |      |  |  |  |  |  |  |
| - Statut                   |                                       |            |                |               |            |          |             |      |  |  |  |  |  |  |
|                            |                                       |            | Evenements     | de carrière : |            | Μ        | otifs DSN : |      |  |  |  |  |  |  |
| Depuis le                  | 01/03/201                             | 1          |                |               | -          |          |             | -    |  |  |  |  |  |  |
| Jusqu'au :                 | _/_/                                  | -          |                |               | •          |          |             | -    |  |  |  |  |  |  |
| Catégorie                  | Contrat d'a                           | ccompagnem | nent à l'emplo | i / P.E 👻 📩   | 🗖 Stagiair | e du _/_ | / Au        | _/_/ |  |  |  |  |  |  |

Cette fenêtre ne s'affichera qu'une fois Parme paramétré pour la DSN.

#### il vous faudra les compléter comme suit :

| Statut                     | Sit. excep                                                                            | Indiciaire | Elus                                                                  | Enfants | Paiement | PJ                                         | Div / Mémo | DSN |  |  |  |  |  |  |
|----------------------------|---------------------------------------------------------------------------------------|------------|-----------------------------------------------------------------------|---------|----------|--------------------------------------------|------------|-----|--|--|--|--|--|--|
| Salarié : AL               | Salarié : ALBEMat1/001 ALBERT Mathieu                                                 |            |                                                                       |         |          |                                            |            |     |  |  |  |  |  |  |
| N° SS : 1 80 02 40 088 360 |                                                                                       |            |                                                                       |         |          |                                            |            |     |  |  |  |  |  |  |
| - Statut                   |                                                                                       |            |                                                                       |         |          |                                            |            |     |  |  |  |  |  |  |
|                            | Evènements de carrière : Motifs DSN :                                                 |            |                                                                       |         |          |                                            |            |     |  |  |  |  |  |  |
| Depuis le :                | 01/03/201                                                                             | 1 Recrut   | ement contra                                                          | ctuel   | - Co     | Contrat à durée déterminée à objet défii 🗸 |            |     |  |  |  |  |  |  |
| Jusqu'au :                 | 28/02/202                                                                             | 1 Fin de   | Fin de contrat de travail    Fin de contrat à durée déterminée ou fir |         |          |                                            |            |     |  |  |  |  |  |  |
| Catégorie                  | Catégorie : Contrat d'accompagnement à l'emploi / P.E V 🔤 🗆 Stagiaire du _/_/ Au _/_/ |            |                                                                       |         |          |                                            |            |     |  |  |  |  |  |  |

Cette fenêtre ne s'affichera qu'une fois Parme paramétré pour la DSN.